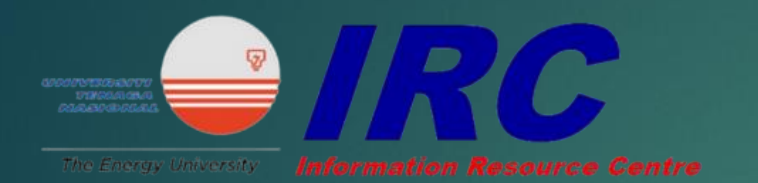

IEEE Xplore® Digital Library

## **IEEE Xplore**

USER SEARCHING GUIDE

1. Go to <u>https://ieeexplore-ieee-</u> <u>org.ezproxy.uniten.edu.my/Xplore/dynhome.jsp?tag=1</u> and log in through EZproxy using Student ID and password. (same as Brigthen and Wi-Fi access)

| UNIVERSITI<br>TENAGA<br>NASIONAL<br>UNIVERSITI TENAGA NASIONAL<br>LIBRARY<br>Creative, Innovative & Energetic,                                                                                                    |
|----------------------------------------------------------------------------------------------------|
| The Off-Campus Access can only be used for accessing Online Resources outside of Universiti Tenaga Nasional Campus.<br>To use this system please login using your Student / Staff User ID and Password.<br>If you cannot login using your Username and Password or you need any assistance,<br>please contact or e-mail the <u>Reference &amp; Information Services</u> (603) 89212020 ext.1201 / 1204 / 1224. |
| LOGIN TO OFF-CAMPUSS ACCESS<br>Username : AB80236945<br>Password : ••••••<br>Login                                                                                                    |
| Universiti Tenaga Nasional Library<br>UNITEN Putrajaya Campus: Jalan IKRAM-UNITEN, 43000 Kajang, Selangor. Tel: 603-8921 2020, Fax: 603-8921 2119.<br>UNITEN Sultan Haji Ahmad Shah Campus: 26700 Bandar Muadzam Shah, Pahang. Tel: 609-455 2020, Fax: 609-455 2000.<br>Copyright Universiti Tenaga Nasional 2018. All rights reserved.                                                                        |

#### 2. User can narrow down their search by selecting a specific type of document.

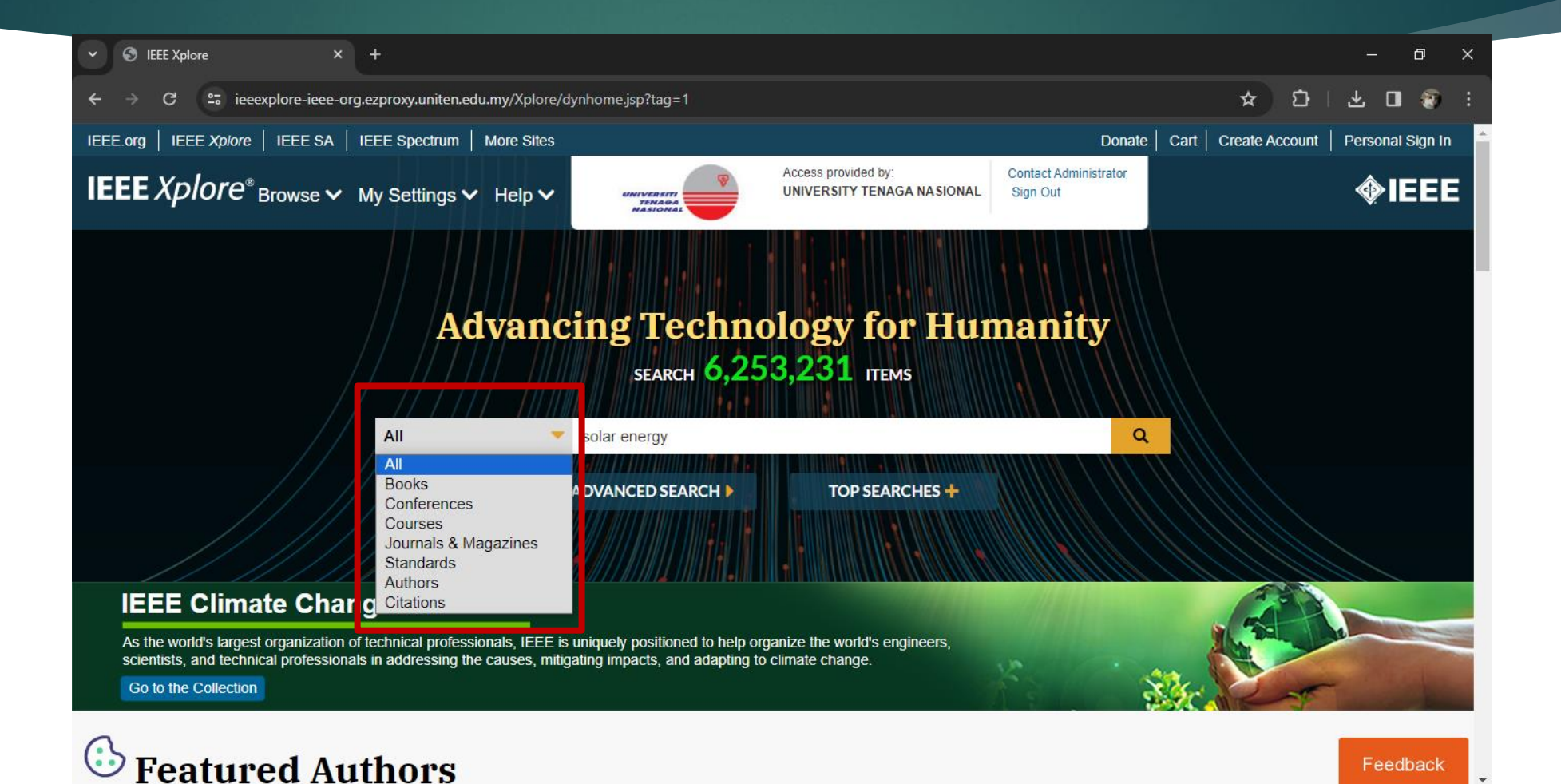

#### 3. Enter the keyword in the search bar.

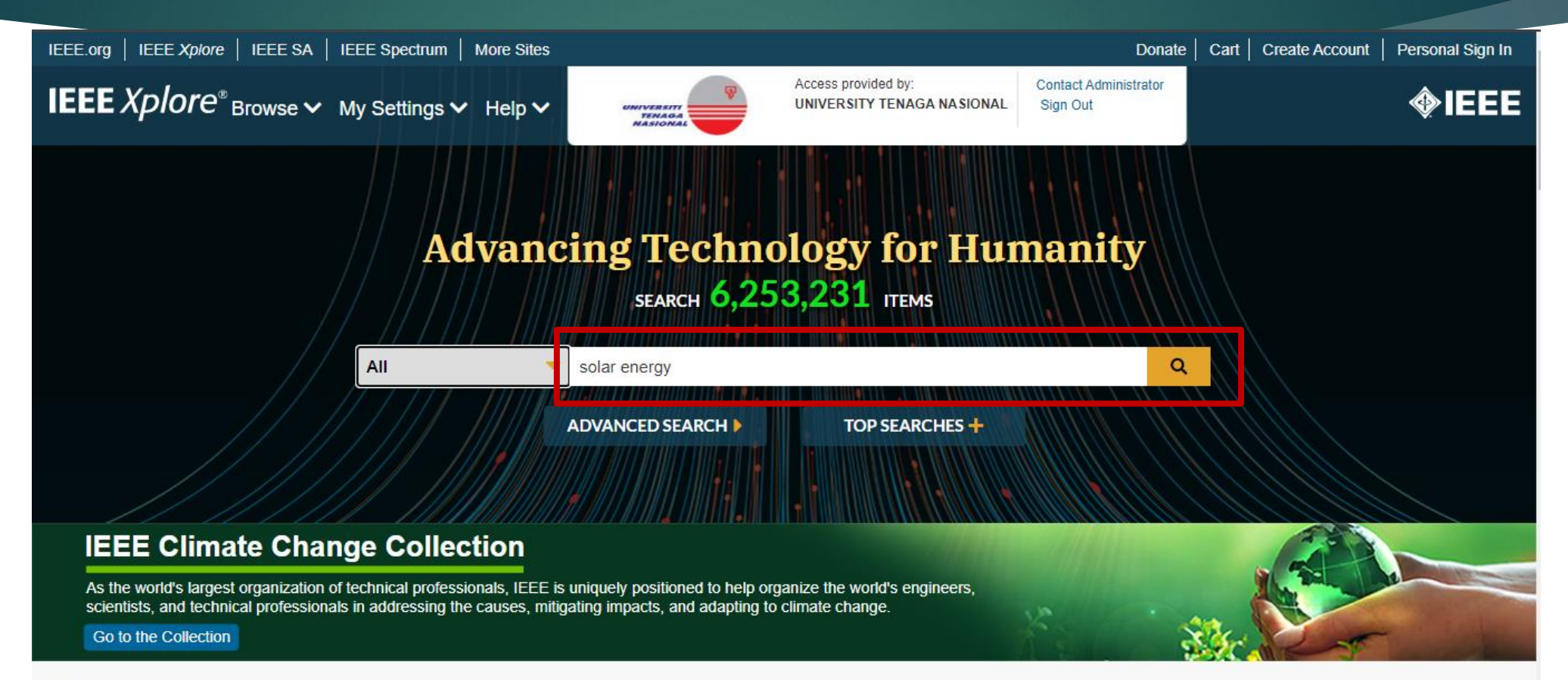

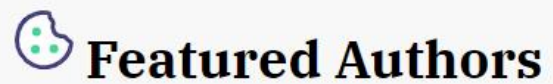

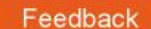

### 4. The search result will appear and user can refer to the total number available.

| IEEE.org   IEEE Xplore   IEEE SA   IEEE Spec                                                                   | ctrum More Sites      |                 |                                                      | Donate                            | Cart Create Acco | ount Personal Sign In |
|----------------------------------------------------------------------------------------------------|-----------------------|-----------------|------------------------------------------------------|-----------------------------------|------------------|-----------------------|
| IEEE Xplore <sup>®</sup> Browse  ▼ My Setti                                                                    | ngs 🗸 Help 🗸          | Access<br>UNIVE | provided by:<br>RSITY TENAGA NASIONAL                | Contact Administrator<br>Sign Out |                  | <b></b> IEEE          |
|                                                                                                    |                       |                 |                                                      |                                   | _                |                       |
| All                                                                                                    | -                     |                 |                                                      | ۹                                 |                  |                       |
|                                                                                                    |                       |                 |                                                      | ADVANCED SEAF                     | RCH              |                       |
| Search within results                                                                                          |                       | Download PDFs   | Items Per Page 🔻                                     | Export Se                         | et Search Alerts | Search History        |
| Showing 1-25 of 73,931 results for so                                                                          | olar energy ×         |                 |                                                      |                                   |                  |                       |
| Conferences (61,388)                                                                                           | Journals (10,794)     | □ Ma            | gazines (1,112)                                      | B                                 | ooks (408)       |                       |
| Early Access Articles (149)                                                                                    | Standards (78)        |                 | urses (2)                                            |                                   |                  |                       |
|                                                                                                    |                       |                 |                                                      |                                   |                  |                       |
| Publications You May Be Interested In:                                                                         |                       |                 |                                                      |                                   | Hide Rela        | ted Publications      |
| the second second second second second second second second second second second second second second second s |                       | Rec Internet    |                                                      | Contere                           |                  |                       |
| Sunlight to Electricity:<br>Prospects for Solar Energy                                                         | Solar Energy: Advance | ments           | International Conference<br>Solar Energy and Buildin | on ne                             |                  |                       |
| Conversion by Photovoltaics                                                                                    | and Challenges        |                 | (ICSoEB)                                             |                                   |                  | Feedback              |

5. On the left side, user can filter their search results according to their needs such as publication years and document type.

| Show                                                    | Sort By Relevance -                                                                                                    |                                                                                     |
|---------------------------------------------------------|----------------------------------------------------------------------------------------------------|-------------------------------------------------------------------------------------|
| All Results     Subscribed Content     Open Access Only | <ul> <li>Simulation and Evaluation of The Solar Energy Systems in The Public Buildings in The City of Tripoli-Libya : Mosques Sector</li> <li>Ibrahim H. Tawii; Mukhtar BenAbeid; Said Belhaj; Belgasim Sowid</li> <li>2021 12th International Renewable Energy Congress (IREC)</li> <li>Year: 2021   Conference Paper   Publisher: IEEE</li> </ul>                                                                                                    | Supplement your<br>engineering<br>curriculum with<br><b>new eBooks</b><br>from IEEE |
| Range     Single Yea                                    | ✓ Abstract HTML L C                                                                                                    | LEARN MORE >                                                                        |
| 1931 2024<br>Clear Apply                                | <ul> <li>Research on Energy Storage Configuration Method Based on Wind and Solar Volatility<br/>Shi Xuewei; Shi Xuefang; Dong Wenqi; Zang Peng; Jia Hongyan; Wu Jinfang; Wang Yang<br/>2020 10th International Conference on Power and Energy Systems (ICPES)</li> <li>Yaar, 2020 L Conference Paper L Publisher, IEEE</li> </ul>                                                                                                    | The IEEE Open Journal<br>of Intelligent<br>Transportation                           |
| Author                                                  | <ul> <li>✓ Cited by: Papers (44)</li> <li>✓ Abstract HTML </li> <li>✓ Cited by: Conserve and the second second seco</li></ul> | <i>Systems</i> has received<br>its first Journal Impac<br>Factor™                   |
| Publication Title                                       | <ul> <li>Energy Payback Time (EPBT) and Energy Return on Energy Invested (EROI) of Perovskite</li> <li>Tandem Photovoltaic Solar Cells</li> </ul>                                                                                                    | Now accepted for indexing by Clarivate                                              |
| Publisher                                               | <ul> <li>Ilke Celik; Adam B. Philips; Zhaoning Song; Yanfa Yan; Randy J. Ellingson; Michael J. Heben; Defne Apul</li> <li>IEEE Journal of Photovoltaics</li> </ul>                                                                                                    | Learn More                                                                          |
| Supplemental Items                                      | <ul> <li>Year: 2018   Volume: 8, Issue: 1   Journal Article   Publisher: IEEE</li> <li>Cited by: Papers (58)</li> </ul>                                                                                                    |                                                                                     |
| Conference Location                                     | ✓ Abstract HTML D C                                                                                                    |                                                                                     |
| Publication Topics                                      | v                                                                                                    | Fee                                                                                 |

# 6. Click on any title of your interest to view. The unlocked symbol indicates that the document is available in full text. (not all titles have full-text access)

| Show                                                                                    | Select All on Page Sort By Relevant                                                                                                    | ce •                             |                                                                    |
|-----------------------------------------------------------------------------------------|----------------------------------------------------------------------------------------------------|----------------------------------|--------------------------------------------------------------------|
| <ul> <li>All Results</li> <li>Subscribed Content ?</li> <li>Open Access Only</li> </ul> | <ul> <li>Simulation and Evaluation of The Solar Energy Systems in The Public Buildings in The City of Tripoli-Libya : Mosques Sector</li> <li>Ibrahim H. Tawil; Mukhtar BenAbeid; Said Belhaj; Belgasim Sowid</li> <li>2021 12th International Renewable Energy Congress (IREC)</li> </ul>                                                  | B<br>engi<br>curri<br>ne<br>from | plement your<br>neering<br>culum with<br><b>w eBooks</b><br>1 IEEE |
| Year<br>Range O Single Year                                                             | Year: 2021   Conference Paper   Publisher: IEEE<br>✓ Abstract HTML                                                                                                    |                                  | LEARN MORE >                                                       |
| 1931 2024<br>Clear Apply                                                                | <ul> <li>Research on Energy Storage Configuration Method Based on Wind and Solar Volatility</li> <li>Shi Xuewei; Shi Xuefang; Dong Wenqi; Zang Peng; Jia Hongyan; Wu Jinfang; Wang Yang</li> <li>2020 10th International Conference on Power and Energy Systems (ICPES)</li> <li>Year: 2020   Conference Paper   Publisher; IEEE</li> </ul> | e 📎                              | The IEEE Open Journal<br>of Intelligent<br>Transportation          |
| Author ×                                                                                | Cited by: Papers (44)<br>- ↓ Abstract HTML L ⓒ                                                                                                    | i                                | <i>Systems</i> has received<br>ts first Journal Impact<br>Factor™  |
| Publication Title                                                                       | <ul> <li>Energy Payback Time (EPBT) and Energy Return on Energy Invested (EROI) of Perovskite</li> <li>Tandem Photovoltaic Solar Cells</li> </ul>                                                                                                    | ∎ N<br>ind                       | ow accepted for<br>exing by Clarivate                              |
| Publisher 🗸                                                                             | Ilke Celik; Adam B. Philips; Zhaoning Song; Yanfa Yan; Randy J. Ellingson; Michael J. Heben; Defne Apul<br>IEEE Journal of Photovoltaics                                                                                                    |                                  | Learn More                                                         |
| Supplemental Items  Conference Location                                                 | Year: 2018   Volume: 8, Issue: 1   Journal Article   Publisher: IEEE<br>_ Cited by: Papers (58)<br>✓ Abstract HTML C                                                                                                    |                                  |                                                                    |
| Publication Topics                                                                      |                                                                                                    | _                                | Feedback                                                           |

#### 7. Click on the PDF file on top of the article to download and save the article in PDF format.

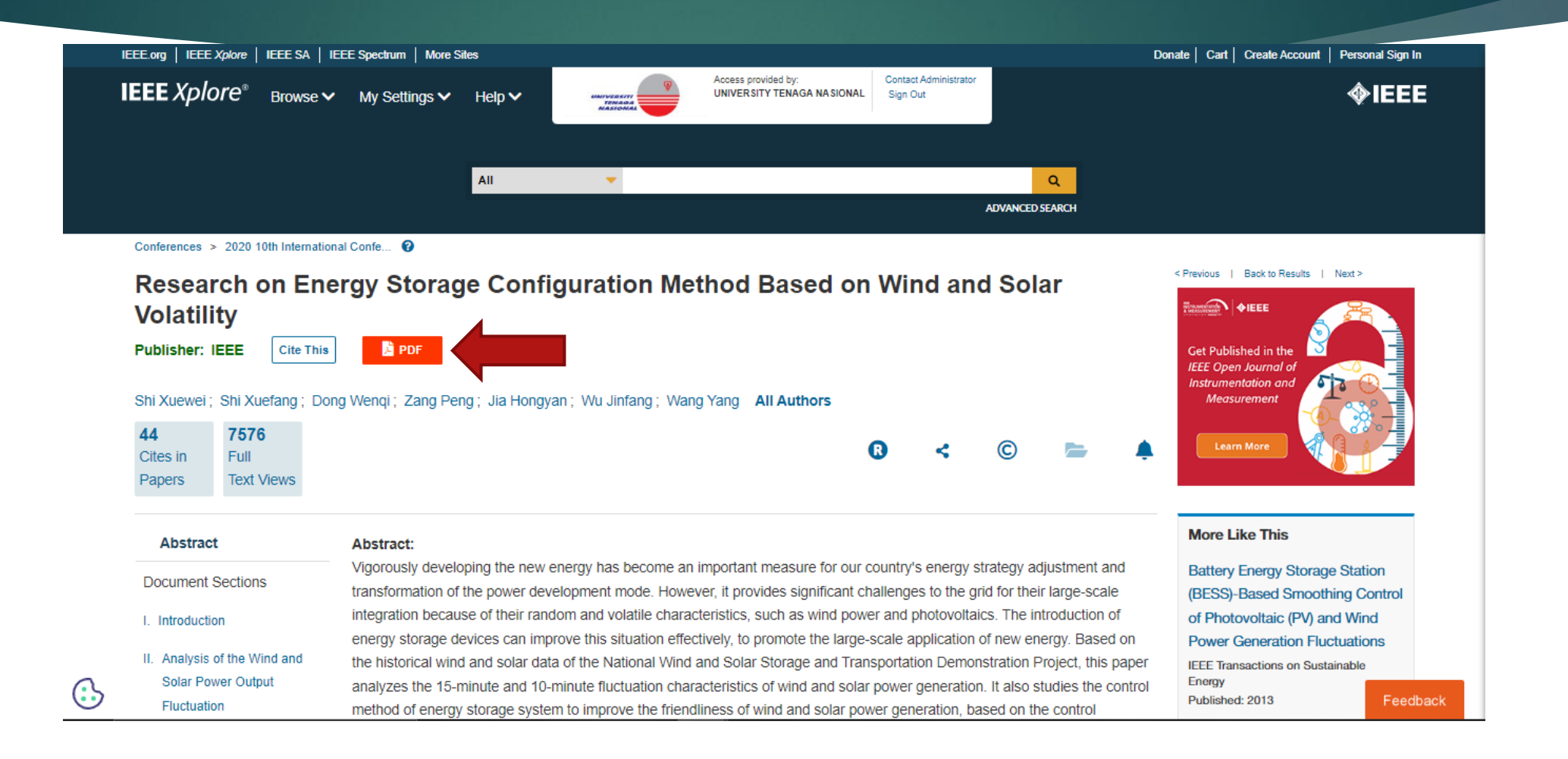

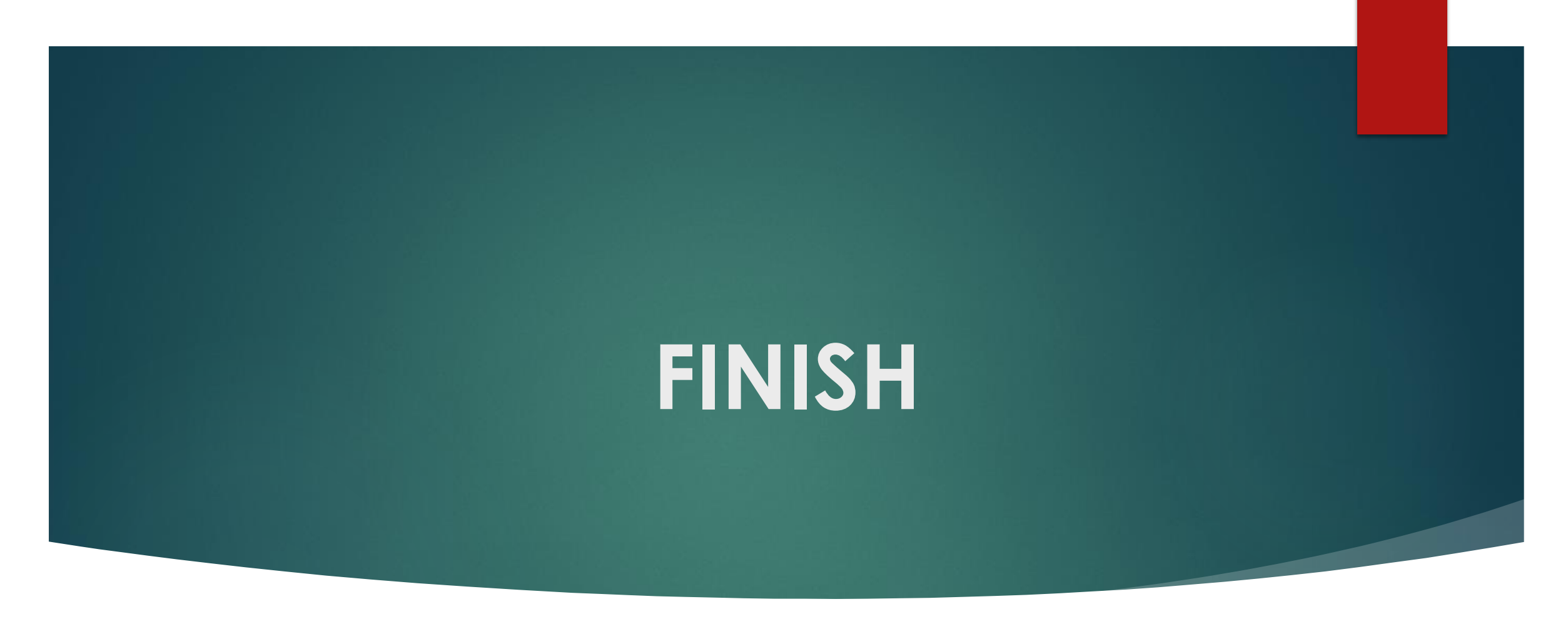

**Thank You!**